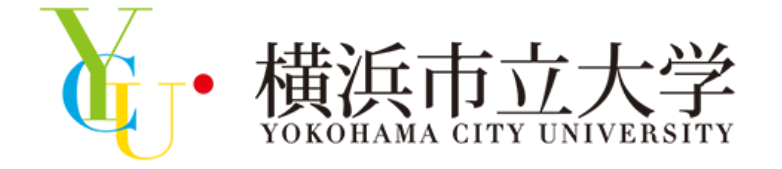

# **Online Open Campus** 各プログラムの参加方法

## 横浜市立大学 アドミッションズセンター

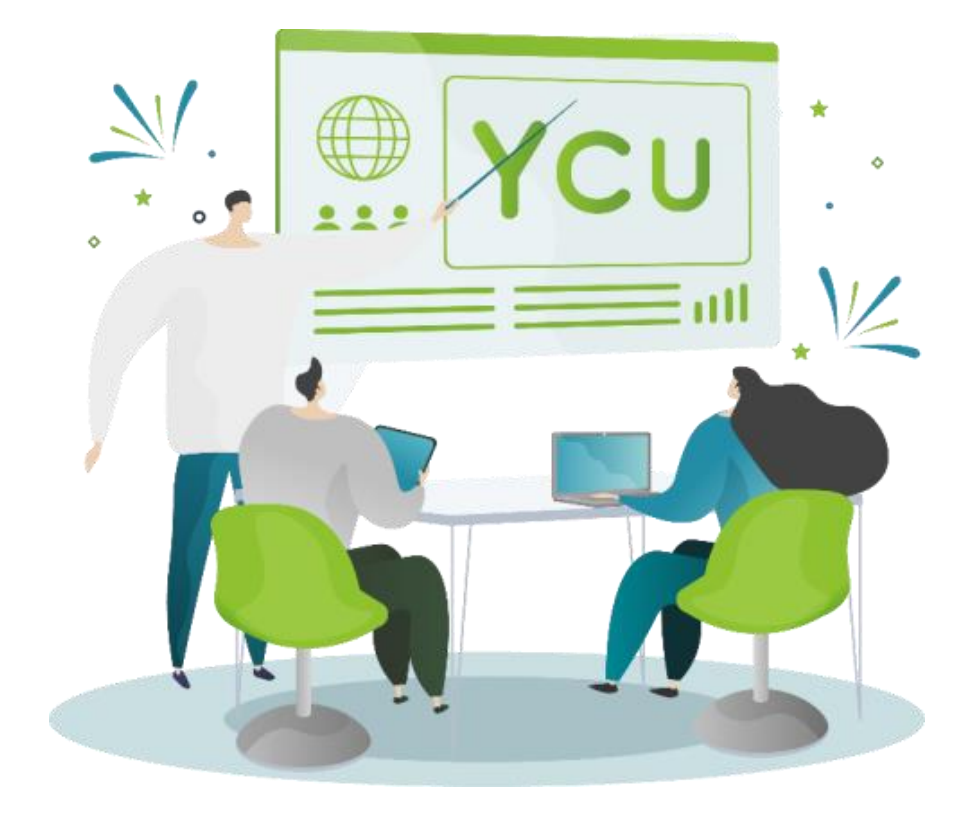

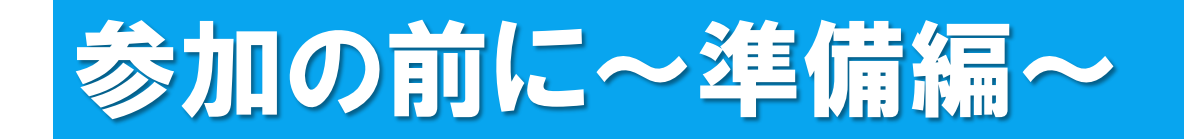

# Conline Open Campus 2022」に参加するには、 Zoomアプリケーションが必要となります。

- ※下記QRコードからアクセスをし、Zoomアプリケーション(ミーティング用クライアント)のダウンロードを行ってください。
- ※ 既にダウンロード済の方は、最新版にアップロードしてからご参加ください。

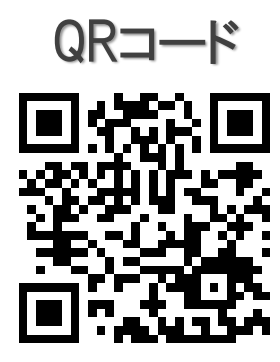

↑ QRコードをクリックしても、ダウンロードページにアクセスできます。

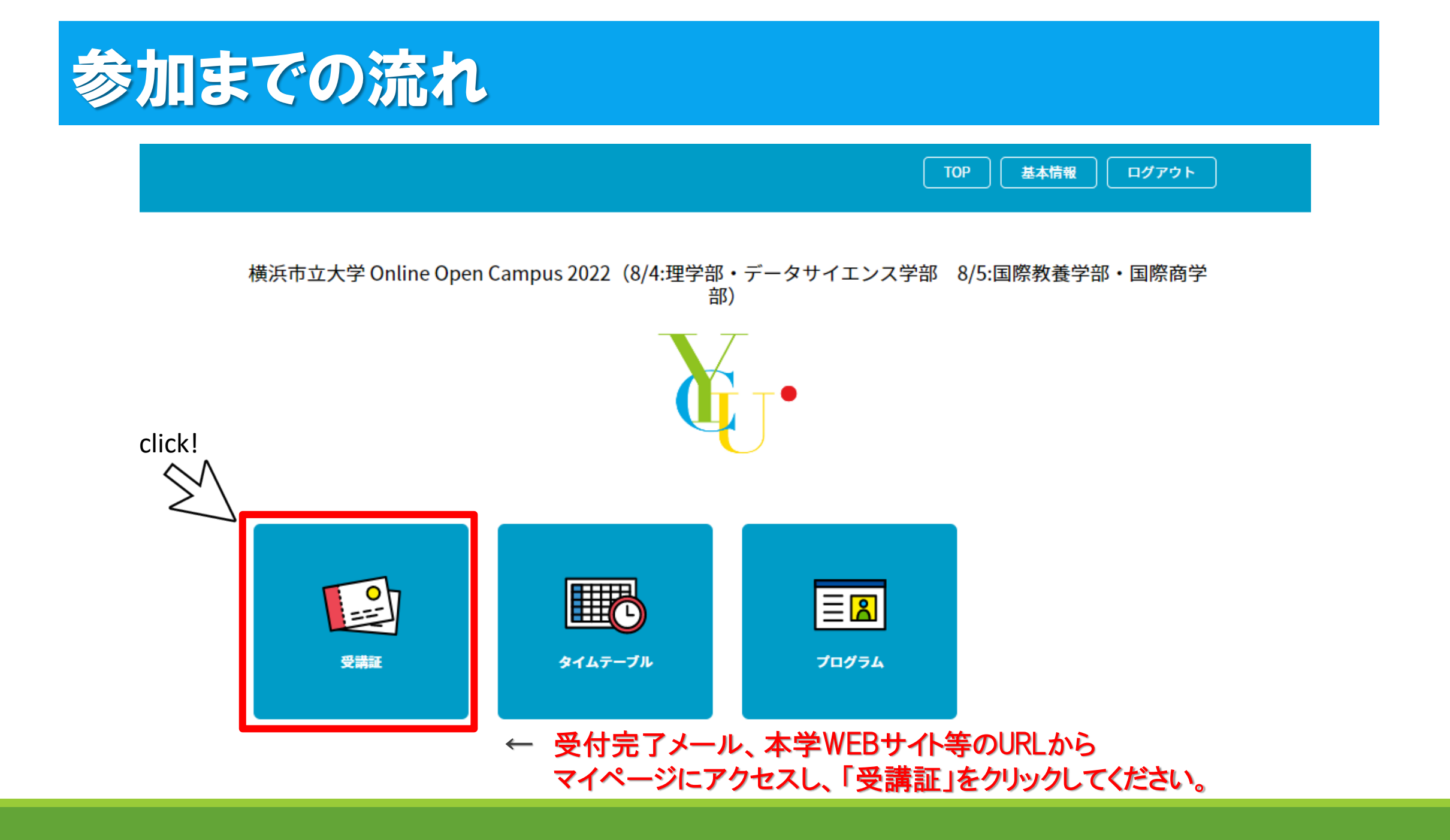

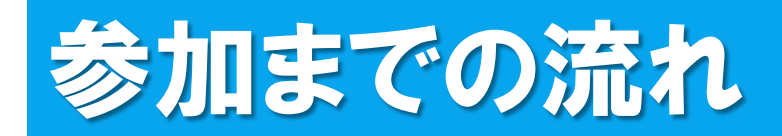

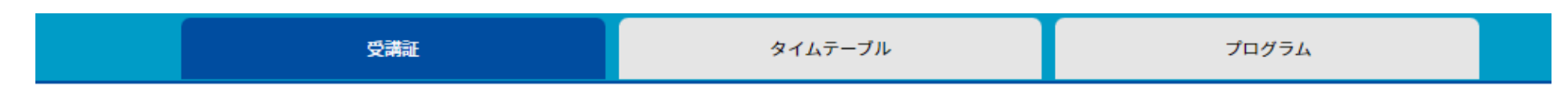

受講証

### 申し込んだプログラムの一覧が表示されますので、 参加したいプログラムの「受講証表示」をクリックしてください。

2022/08/04(木) 理学部・データサイエンス学部

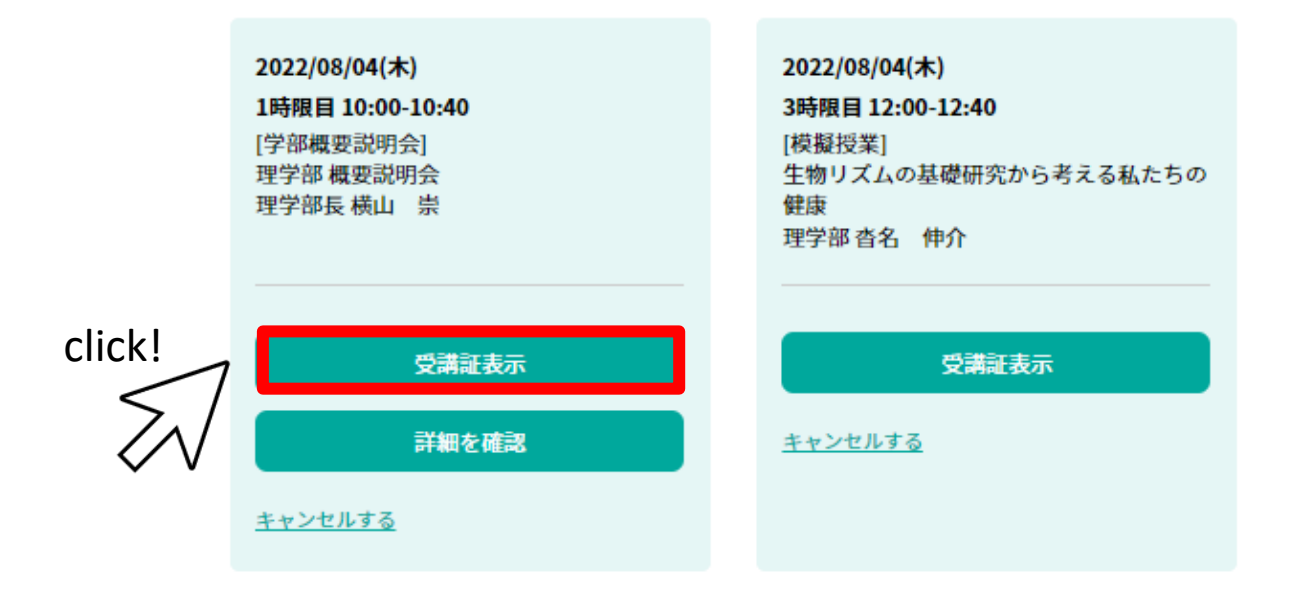

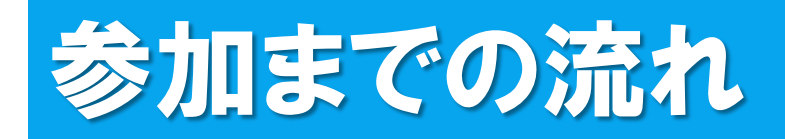

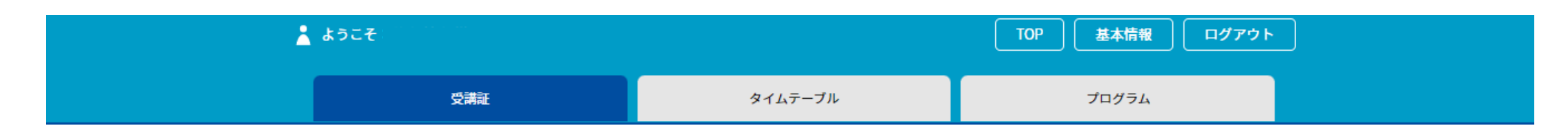

| 受講証 |
|-----|
|-----|

#### 下記の入場ボタンをスワイプしてください。

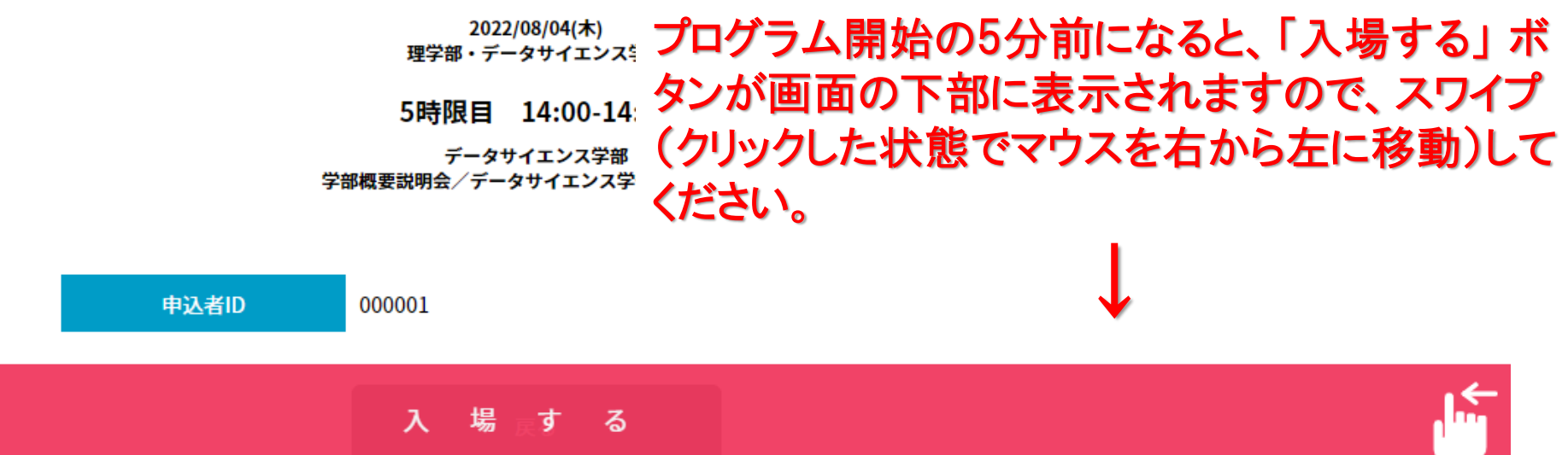

# 参加までの流れ

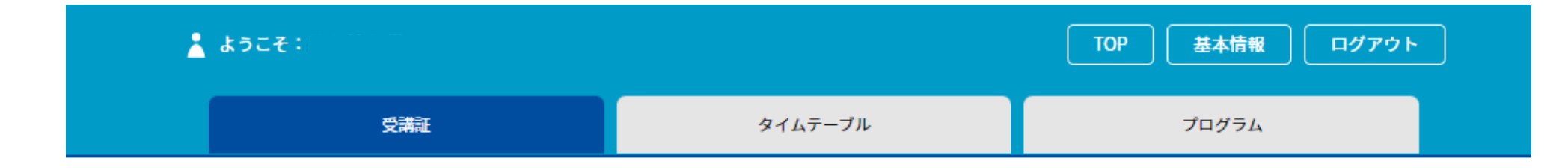

2022/08/04(木) 理学部・データサイエンス学部

5時限目 14:00-14:40

データサイエンス学部 学部概要説明会/データサイエンス学部 概要説明会

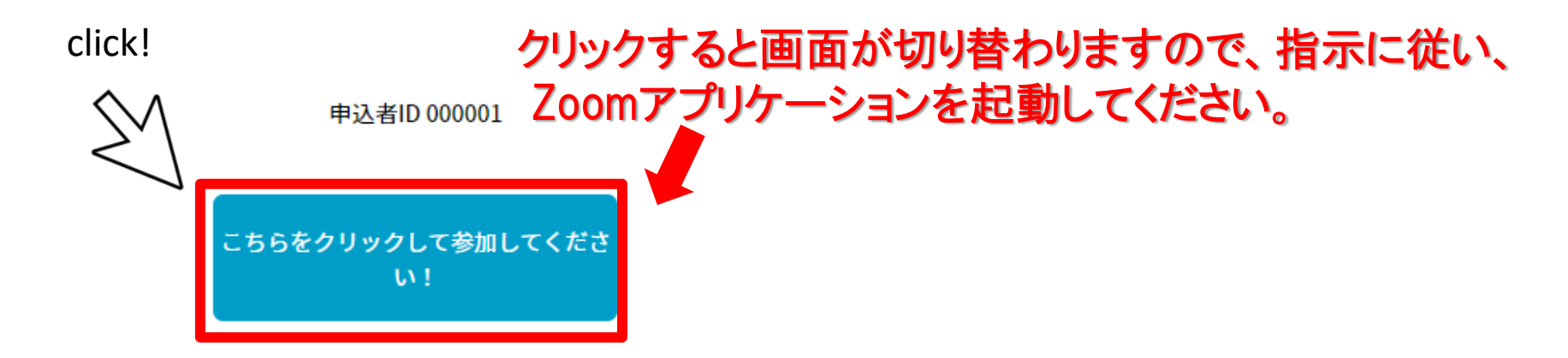

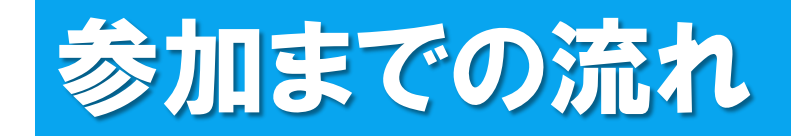

X

#### 💷 接続しています...

メールアドレスと名前を入力して ください

yokohamataro@O×∆

アドミッションズセンター

✓ 将来のミーティングのためにこの名前を記憶する

2 名前とメールアドレスは誰に表示されますか?

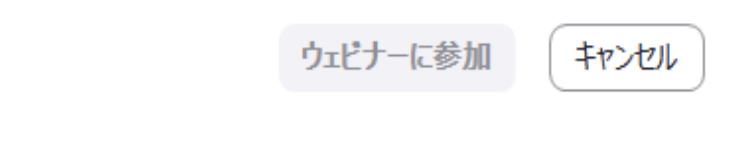

# ←接続したら、メールアドレスと名前を入力してください。

名前は他の参加者には見えませんので、 参加される方のフルネームをご入力ください。

※一旦入室すると、名前は変更できませんのでご注意ください。

※「総合型選抜ガイダンス」にご参加の方はこちらの画面は 表示されません。 他の方にも名前が見える形になりますので、ご注意ください。

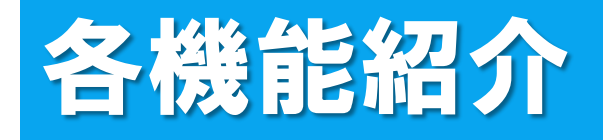

※「入試説明会」、「学部概要説明会」、「模擬授業」、 「YCU生によるQ&Aコーナー」にご参加の方

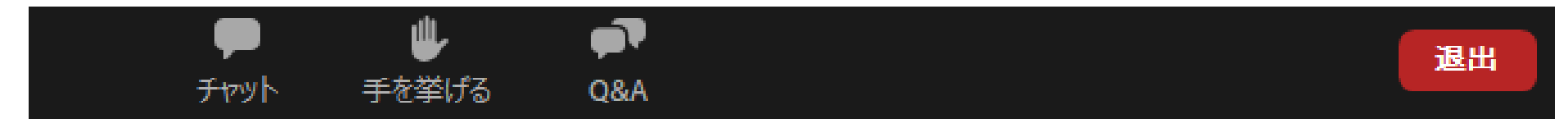

♪参加をすると「チャット」、「手を挙げる」、「Q&A」の 3つ機能を使用することができます。

よ
皆様の顔は映りません。マイクもOFFになっております ので、チャットやQ&Aの機能をお使いください。

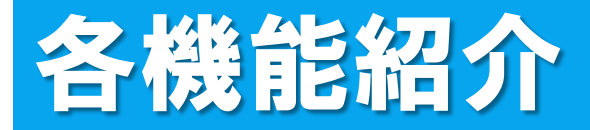

## ※ 「総合型選抜ガイダンス」にご参加の方

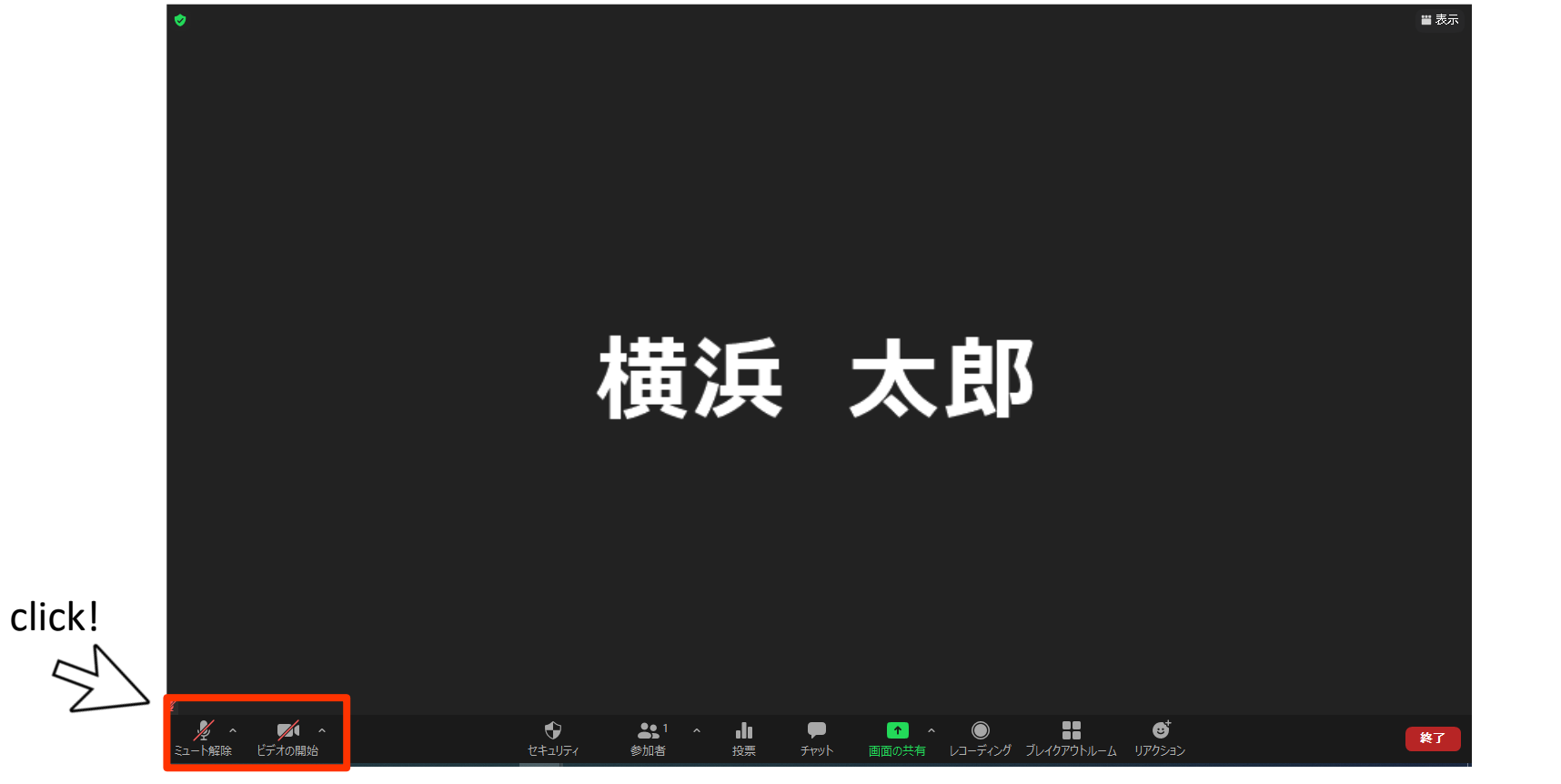

## ↑ビデオをONにし、ミュートを解除すると顔が映り、会話をすることができます。

各機能紹介(チャット)

> チャット

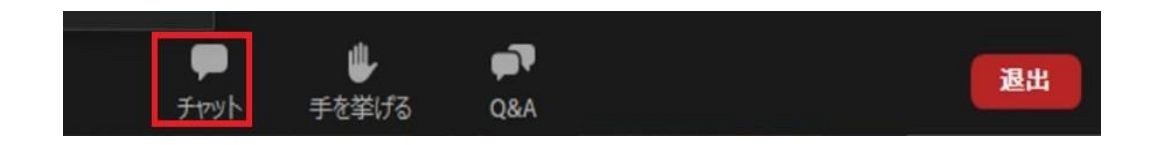

●主に接続等で不具合が発生した際に使用してください。 例:音が聞こえない、画面が見えない、etc. ※内容に関する質問については、「Q&A」を利用してください。

●チャットはパネリスト(主催者側)にのみ送ることができます。 ※他の参加者には見えておりませんので、ご安心ください。 画面イメージ

|                              | -                                            | - 0          |
|------------------------------|----------------------------------------------|--------------|
| ~                            | チャット                                         |              |
| 自分か                          | らすべてのパネリスト:                                  | 03:46 P      |
| 音が聞                          | 聞こえないです。                                     |              |
| 開始樹                          | こすべてのパネリストおよび出                               | 」席者: 03:51 P |
| 音が<br>端末 <i>0</i><br>いた<br>た | 聞こえない場合は、お使い<br>Dオーディオ設定を確認し<br>どくか、接続し直してくだ | いのてき         |
|                              |                                              |              |
|                              | & メッセージは誰に表示されま                              | ますか ?        |
| ¥(=+-                        | 2 メッセージは誰に表示されますべてのパネリスト >                   | ますか ?        |

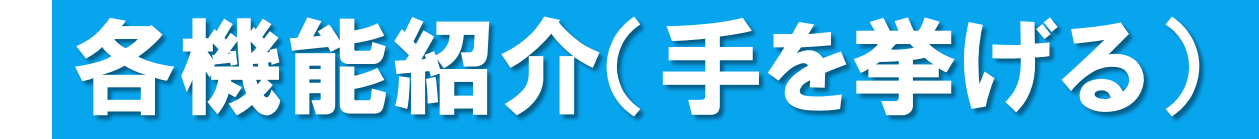

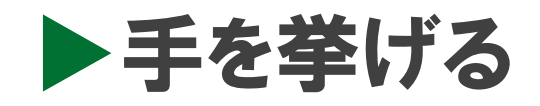

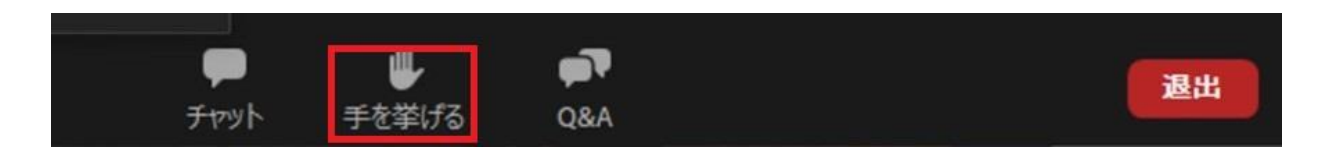

●主催者側から「手を挙げてください」という指示があった場合に 使用してください。

●プログラムの内容について質問がある場合や、接続等で何か不具合がある場合には、それぞれ以下の機能を使用してください。

質問→「Q&A」 接続等の不具合→「チャット」

# 各機能紹介(Q&A)

A&Q

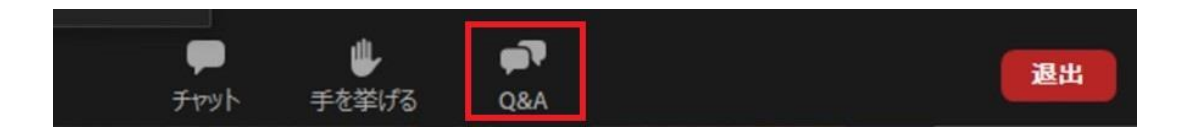

- ●質疑応答の時間に、プログラムの内容について の質問をする場合に使用してください。 ※接続に関する不具合等については、「チャット」を使用 してください。
- ●匿名で質問が可能ですので、「<mark>匿名で送信」</mark>に チェックをしたうえで送信してください。

●質問に対しては、主に口頭で回答いたします。 <u>※プログラムの時間の関係上、すべての質問にお答えする</u> <u>ことはできませんので、予めご了承ください。</u>

### 画面イメージ

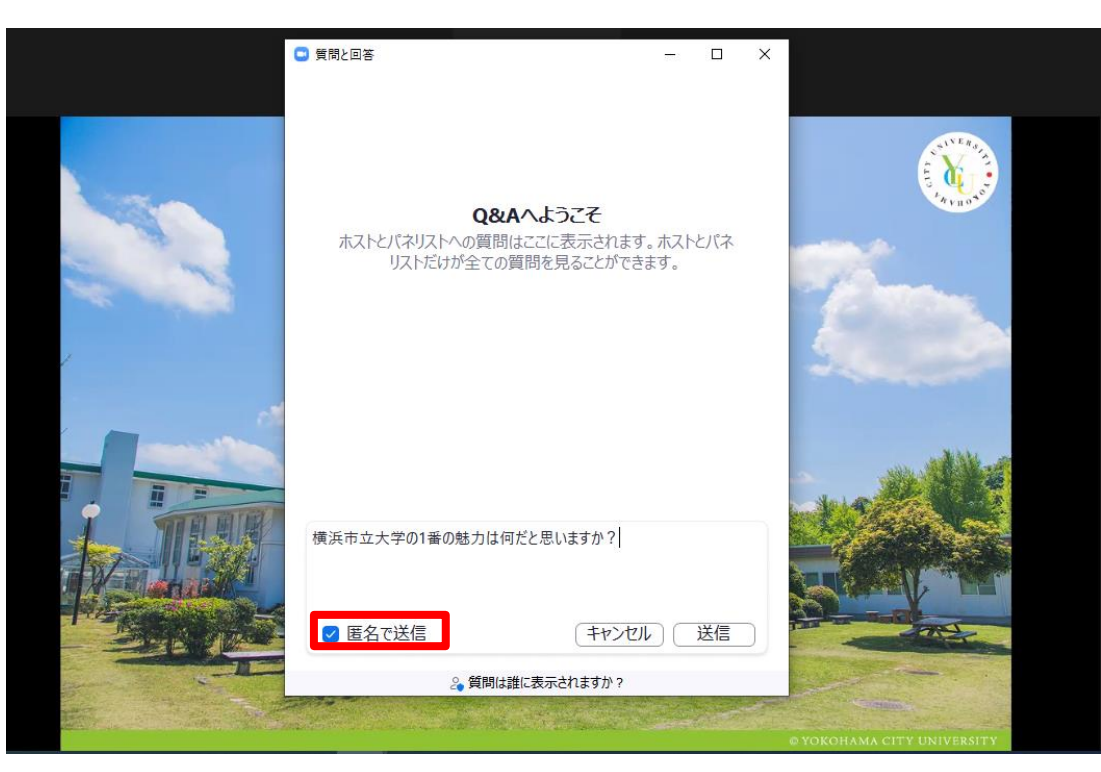

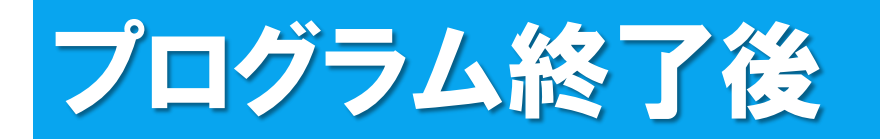

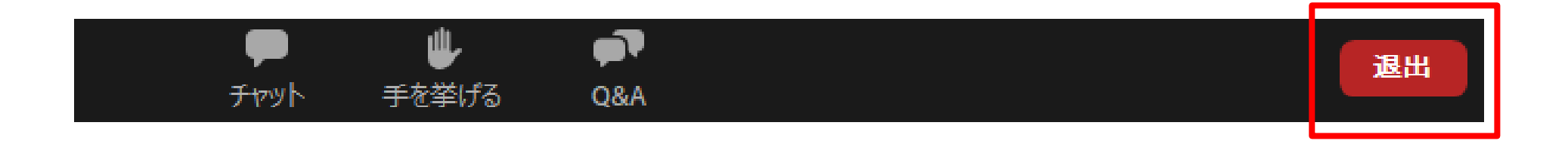

●プログラム終了後は、「退出」ボタンをクリックしてください。

※次のプログラムに参加される方は、一旦退出し、 再度マイページから参加するプログラムの受講証を 表示したうえで、アクセスを行ってください。